UNITED ARAB EMIRATES MINISTRY OF ENERGY & INFRASTRUCTURE

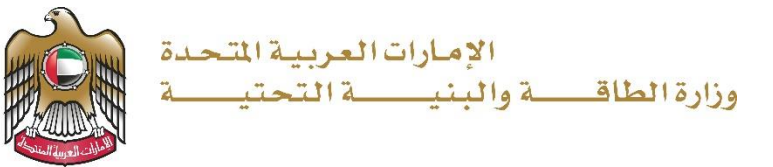

دليل المستخدم

# الموافقة على استيراد مواد بترولية خطرة ومقيدة

الإصدار 1.1 2025

- 1. الدخول إلى الموقع الالكتروني للوزارة: https://www.moei.gov.ae
- 2. من الصفحة الرئيسية اختيار " الخدمات"، ومن ثم اختيار "تداول المواد البترولية" واختيار خدمة "الموافقة على استيراد مواد بترولية خطرة ومقيدة" و يمكنكم الاطلاع على "بطاقة الخدمة" عبر الضغط على "اسم الخدمة" أو الدخول مباشرة للخدمة عبر الضغط على "ابدأ الخدمة".

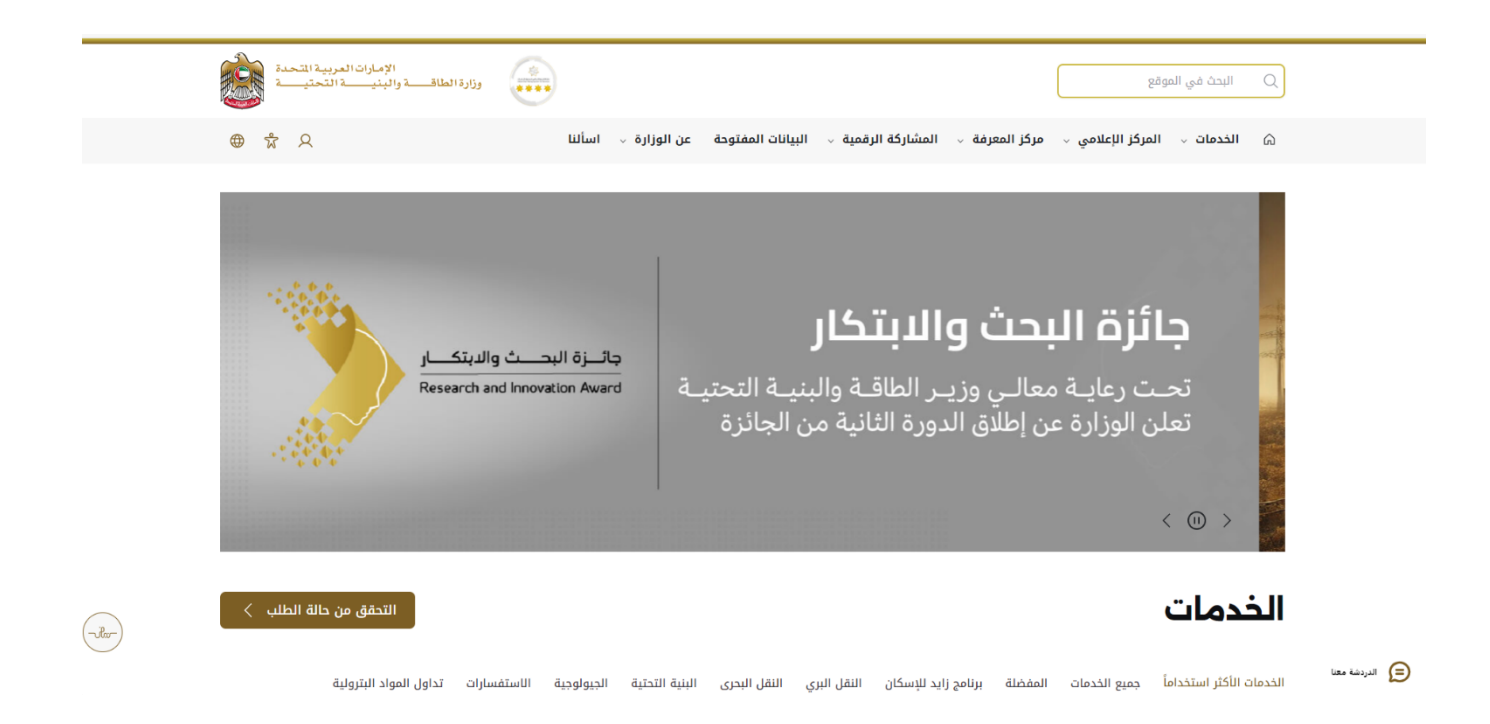

#### وزارة الطاقة والبنية التحتية

| التحقق من حالة الطلب <                                 |                                                                                        | الخدمات                                                                                |
|--------------------------------------------------------|----------------------------------------------------------------------------------------|----------------------------------------------------------------------------------------|
| حتية الجيولوجية الاستفسارات تداول المواد البترولية<br> | ة    برنامج زايد للإسكان    النقل البري    النقل البحرى   البنية التد                  | الخدمات الأكثر استخداماً جميع الخدمات المفضلة                                          |
|                                                        |                                                                                        | ابحث بالكلمة المفتاحية Q ابحث بالكلمة المفتاحية                                        |
|                                                        | <u>الموافقة على استيراد</u><br>مواد بترولية خطرة                                       | <u>القيد في سجل تداول</u><br>المواد البترولي <u>ة</u>                                  |
|                                                        | تهدف الخدمة إلى منح الشركات الموافقة<br>المسبقة لاستيراد المواد البترولية الخطرة<br>وا | تتيح هذه الخدمة بتقييد بيانات المنشأة<br>ووسيلة النقل المصرح لها بتداول المواد<br>البت |
|                                                        | ابدأ الخدمة ←                                                                          | ابدأ الخدمة ←                                                                          |
|                                                        | جميع الخدمات >                                                                         | 1                                                                                      |

3. سيتم تحويلكم لصفحة تسجيل الدخول، يرجى استخدام حساب الهوية الرقمية للتمكن من استخدام الخدمة

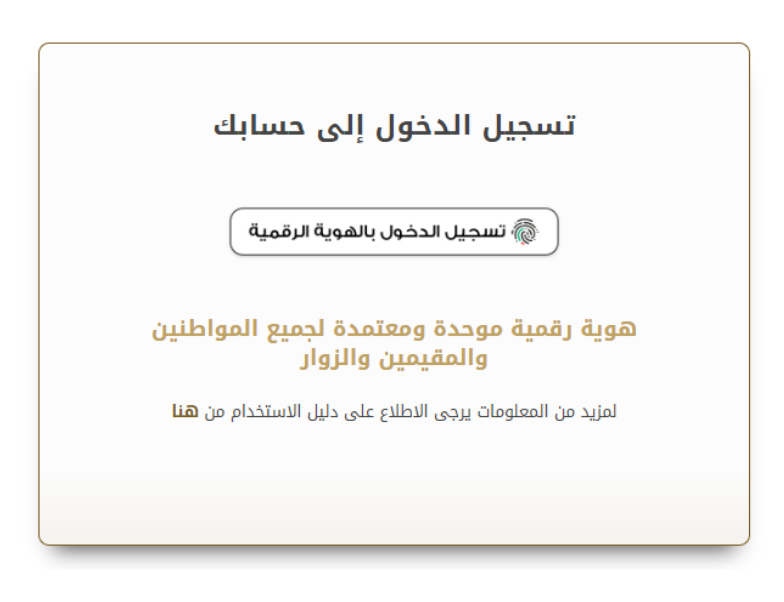

تعبئة بيانات الطلب واختيار موقع التخزين عن طريق خرائط جوجل.

|                                                                                                    | الرئيسية / الخدمة / الخدمات الجيولوجية والبترول |
|----------------------------------------------------------------------------------------------------|-------------------------------------------------|
| اد بترولية خطرة و مقيدة                                                                                                    | الموافقة على استيراد مو                         |
| لمستود                                                                                                    | بیانات ا                                        |
| كة المستوردة *                                                                                                    | اسم الشر                                        |
| ىركة المستوردة                                                                                                    |                                                 |
| ۳۵ میں معلقہ معلقہ معلقہ معلقہ معلقہ معلقہ معلقہ معلقہ معلقہ معلقہ معلقہ معلقہ معلقہ معلقہ معلقہ معلقہ معلقہ مع<br>معلقہ معلقہ معلقہ معلقہ معلقہ معلقہ معلقہ معلقہ معلقہ معلقہ معلقہ معلقہ معلقہ معلقہ معلقہ معلقہ معلقہ معلقہ معلق | رقم الرحد                                       |
| ىتخدم النهائي *                                                                                                    | اسم المس                                        |
|                                                                                                    |                                                 |
| لشحنة                                                                                                    | بيانات ا                                        |
| لابترولي * رمز التعرفة الجمركية *                                                                                                    | نوع المنتج                                      |
|                                                                                                    |                                                 |
| ZID *                                                                                                    | حمية الس                                        |
| نة • طن او كيلو غرام •                                                                                                    | وزن الشحن                                       |
| ــــــــــــــــــــــــــــــــ                                                                                                    |                                                 |

### وزارة الطاقة والبنية التحتية

| بلد المنشأ *                                 |   |
|----------------------------------------------|---|
| یرجی الاختیار                                | • |
| رقم الاشارة (الشحنة) *                       |   |
| رقم الاشارة (الشحنة)                         |   |
| أغراض استخدام المنتج البترولي *              | _ |
|                                              |   |
| احتياج الجهه من المنتج البترولي (لتر / سنوی) |   |
|                                              |   |
| نوع المنفذ *                                 |   |
| یرجی الاختیار                                | • |
| اسم المنفذ * اسم السائق                      |   |
|                                              |   |
| رقم الشاحنة المصرحة لنقل المواد الخطرة ×     |   |
|                                              |   |

. . . . . . . .

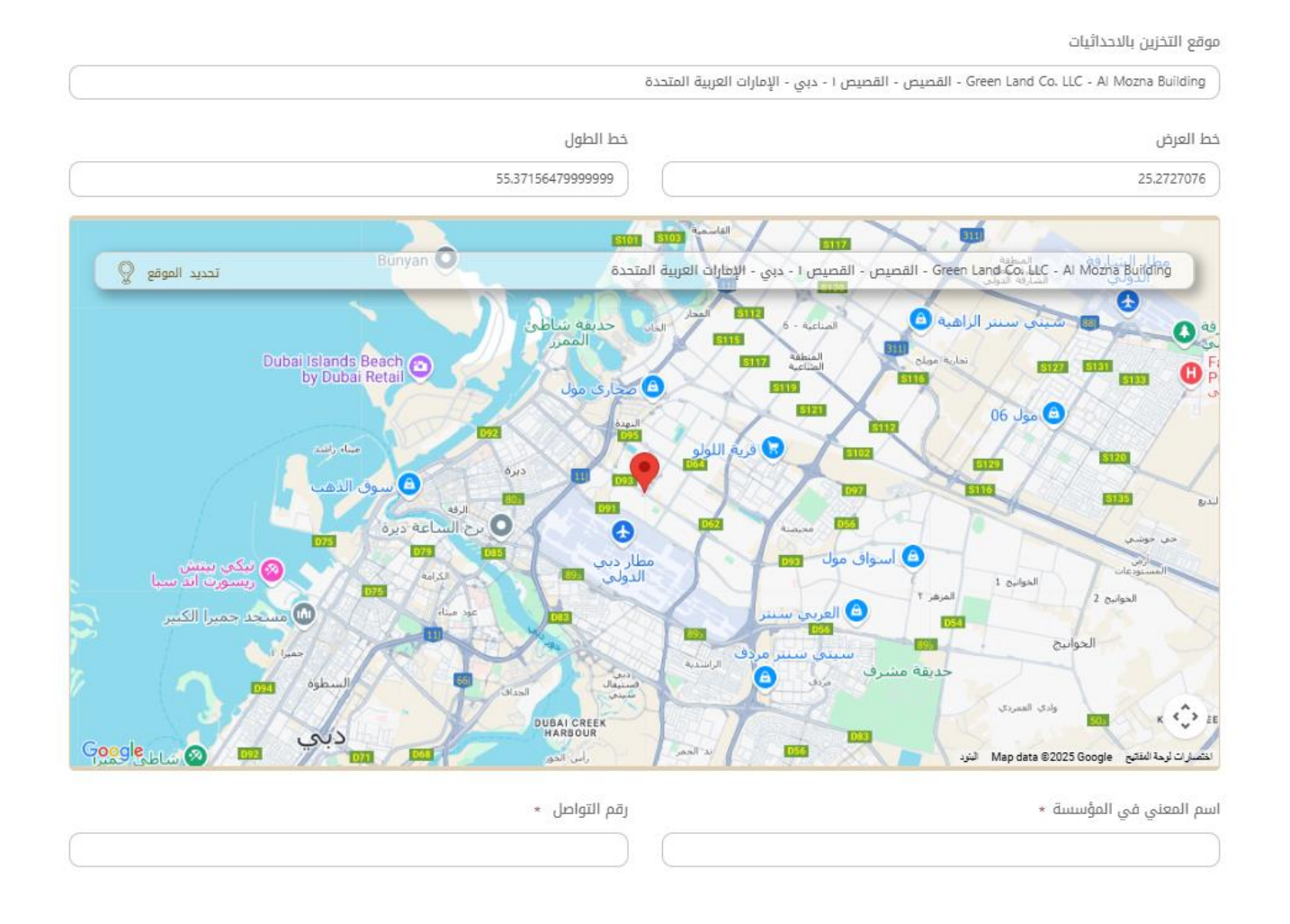

| المطلوبة. | المرفقات | تحميل | .5 |
|-----------|----------|-------|----|
|-----------|----------|-------|----|

| المرفقات                                                                                                    |
|----------------------------------------------------------------------------------------------------|
| الرخصة التجارية للشركة المستوردة (مع تحديد الأنشطة) *                                                                                 |
| اختر الملف او اسحب الملفات هنا<br>الملفات المسموح بإرفاقها (jpg.jpeg.png.bmp.gif.pdf) بأقصى عدد 1 ملفات وما يصل إلى 1 ميغا بايت الحجم |
| شهادة تحليل المادة البترولية *                                                                                                    |
| اختر الملف او اسحب الملفات هنا<br>الملفات المسموح بإرفاقها (pg.jpeg.png.bmp.gif.pdf) بأقصى عدد 1 ملفات وما يصل إلى 1 ميغا بايت الحجم  |
| بطاقة بيانات السلامة (Safety Data Sheet ), (أيضا، إلزامية توفيرها لدى سائق الشاحنة) *                                                 |
| اختر الملف او اسحب الملفات هنا<br>الملفات المسموح بإرفاقها (jpg.jpeg.png.bmp.gif.pdf) بأقصى عدد 1 ملفات وما يصل إلى 1 ميغا بايت الحجم |
| صورة من فواتير الشراء الأولية من الدولة المستورد منها أو فاتورة عرض اسعار *                                                           |
| اختر الملف او اسحب الملفات هنا<br>الملفات المسموح بإرفاقها (pg.jpeg.png.bmp.gif.pdf) بأقصى عدد 1 ملفات وما يصل إلى 1 ميغا بايت الحجم  |
| بوليصة الشحن *                                                                                                    |
| اختر الملف او اسحب الملفات هنا<br>الملفات المسموح بإرفاقها (pgjpeg.png.bmp.gif.pdf) بأقصى عدد 1 ملفات وما يصل إلى 1 ميغا بايت الحجم   |
| شهادة منشأ من الدولة المستورد منها *                                                                                                  |
| اختر الملف او اسحب الملفات هنا                                                                                                    |

|    | صور من اية عقود مع شركات داخل الدولة ×                                                                                                    |
|----|----------------------------------------------------------------------------------------------------|
|    | <b>اختر الملف او اسحب الملفات هنا</b><br>الملفات المسموح بإرفاقها (jpg.jpeg.png.bmp.gif.pdf) بأقصى عدد 1 ملفات وما يصل إلى 1 ميغا بايت الحجم |
|    | شهادة مطابقة الشاحنة للاشتراطات الفنية *                                                                                                    |
| EÐ | <b>اختر الملف او اسحب الملفات هنا</b><br>الملفات المسموح بإرفاقها (ipg.jpeg.png.bmp.gif.pdf) بأقصى عدد 1 ملفات وما يصل إلى 1 ميغا بايت الحجم |
|    | شهادة استيفاء الاشتراطات الفنية للمخزن من جهة ترخيص النشاط •                                                                                 |
|    | <b>اختر الملف او اسحب الملفات هنا</b><br>الملفات المسموح بإرفاقها (jpg.jpeg.png.bmp.gif.pdf) بأقصى عدد 1 ملفات وما يصل إلى 1 ميغا بايت الحجم |
|    | الرخصة التجارية للشركة المصدرة (مع تحديد الأنشطة) *                                                                                          |
|    | <b>اختر الملف او اسحب الملفات هنا</b><br>الملفات المسموح بإرفاقها (jpg.jpeg.png.bmp.gif.pdf) بأقصى عدد 1 ملفات وما يصل إلى 1 ميغا بايت الحجم |
|    | الرخصة التجارية للمستخدم النهائي (مع تحديد الأنشطة) *                                                                                        |
|    | <b>اختر الملف او اسحب الملفات هنا</b><br>الملفات المسموح بإرفاقها (jpg.jpeg.png.bmp.gif.pdf) بأقصى عدد 1 ملفات وما يصل إلى 1 ميغا بايت الحجم |

- 6. ارسال الطلب بالضغط على "إرسال"،.
- 7. سيتم التدقيق على الطلب من قبل الإدارة المعنية ، في حال الاعتماد ستصلكم الشهادة المطلوبة تلقائيا عبر البريد الالكتروني، في حال ارجاع الطلب سيتم التعديل عليه من قبل المتعامل وارساله مرة أخرى، وفي حال كان الطلب غير مقيد ستصلكم الشهادة المطلوبة تلقائيا عبر البريد الالكتروني.

8. عبر الموقع الالكتروني يرجى الضغط على "طلباتي" ، إمكانية البحث و الفرز حسب حالة الطلب/تاريخ الطلب/الرقم المرجعي/اسم الخدمة ، واختيار ايقونة "عرض الشهادة"

| مرحبا،<br>تجربة الخدمة 🗸 | 🖹 طلباتي 🛞 عمليات الدفع |   |   | 80 اللوحة الرئيسية   |
|--------------------------|-------------------------|---|---|----------------------|
|                          |                         |   |   |                      |
|                          |                         |   |   | 🗐 طلباتي             |
|                          | خدمة                    | I |   | الخدمات بحسب التصنيف |
| $\sim$                   | يرجى الاختيار           |   | ~ | خدمات النقل البحري   |
|                          | برکة PRO                | ù |   | شركاتي               |
| ~                        | يرجى الاختيار           |   | ~ | يرجى الاختيار        |
|                          |                         |   |   | حالة الطلب           |
|                          |                         |   | * | يرجى الاختيار        |
|                          |                         |   |   | الكلمة (رقم الطلب)   |
|                          |                         |   |   |                      |
|                          |                         |   |   | استخدم النطاق الزمني |
|                          |                         |   |   | بحث إعادة تعبين      |

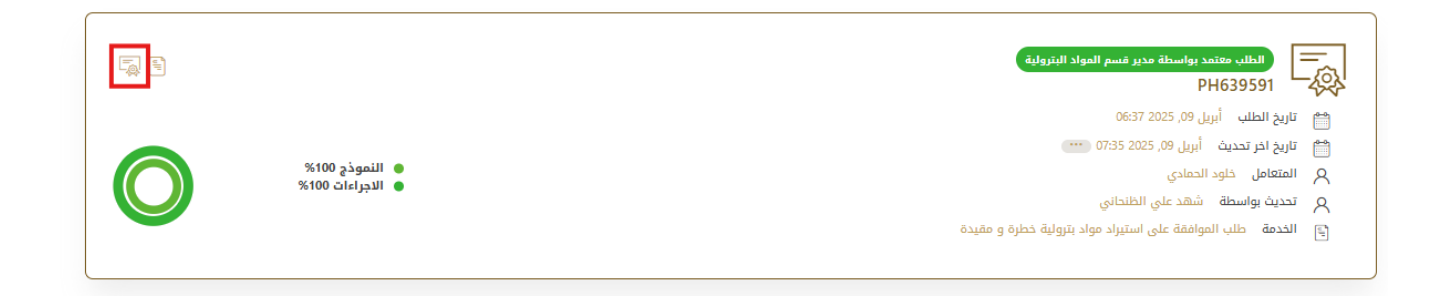